▶ 「多要素認証」へ

パソコンとスマホを使用して【**アプリ認証**】と【SMS認証】を設定するマニュアルです。 【アプリ認証】が使えない時は【SMS認証】を行います。 タイムアウトに注意して速やかに、ネットワーク環境の良い状態で作業してください。

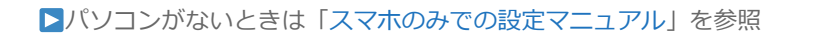

▼【アプリ認証】(STEP1 / 2 / 3)/【SMS認証】/ 動作確認( アプリ認証 / SMS認証 )

A. 【アプリ認証】の設定

STEP1▼パソコンのブラウザで、「セキュリティ情報」を開きます

1. 下記URLにアクセス

https://mysignins.microsoft.com/security-info

2. 「MGメールアドレス」でサインイン

3. 「+サインイン方法の追加」をクリック

■ Microsoft サインイン ☆ール、電話、Skype ● MGメールアドレス アカントにアクセスをない場合

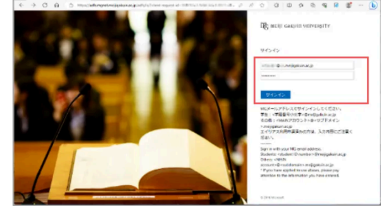

| Ⅲ 自分のサインイン ∨    |                                                                                            | 8 | ? |  |
|-----------------|--------------------------------------------------------------------------------------------|---|---|--|
| ○ 収要 ○ セキュリティ情報 | セキュリティ情報<br>これは、ご自知のアカウンドへのサインインやバスワードの再設定に使用する方法です。                                       |   |   |  |
| 旦 デバイス          | 最も適したサインイン方法を使用しています。<br>Sign-In method when most admitable Norosoft Authenticator - 第3 東東 |   |   |  |
| Q バスワード         | + サインイン方法の通知                                                                               |   |   |  |

| サイン | ノイン方法の追加                                                 | × |
|-----|----------------------------------------------------------|---|
| ٢   | Microsoft Authenticator<br>サインイン要求を承認するか、ワンタイム コードを使用します |   |
| 123 | ハードウェア トークン<br>Sign in with a code from a hardware token |   |
|     | 雷話                                                       |   |

4. 「Microsoft Authenticator」をクリック

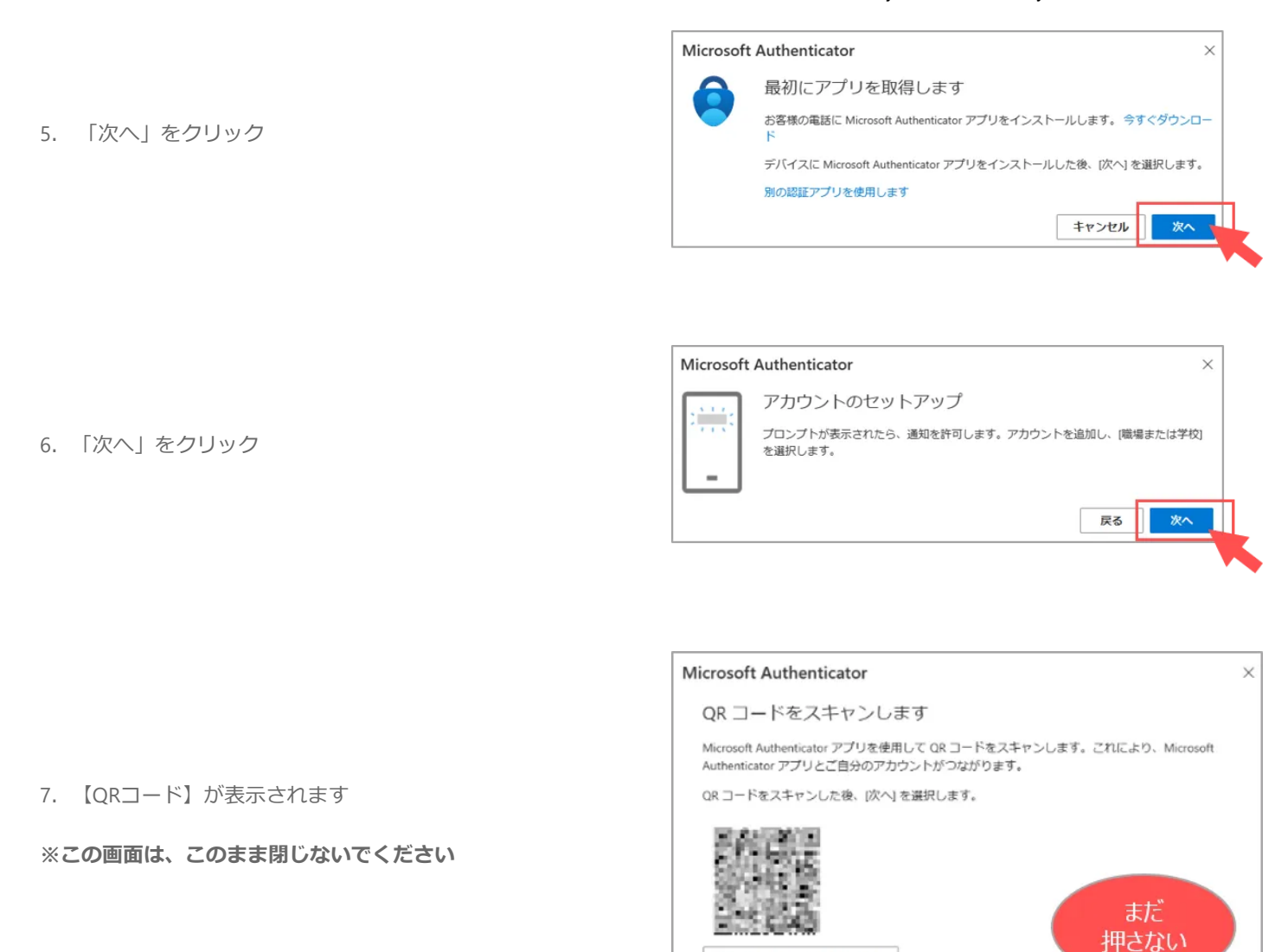

STEP2▼ スマホで、アプリを起動します

8. アプリ【Microsoft Authenticator】をインストール

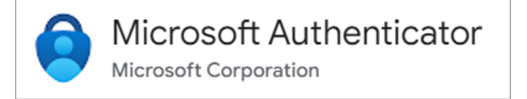

App Store  $\land$ 

画像をスキャンできませんか?

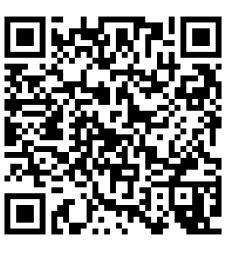

Google Play  $\land$ 

戻る

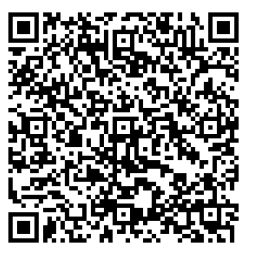

- 9. アプリの設定
- ① アプリを起動
- ② 「QRコードをスキャン」をタップ
- ③ カメラのアクセス→「許可」

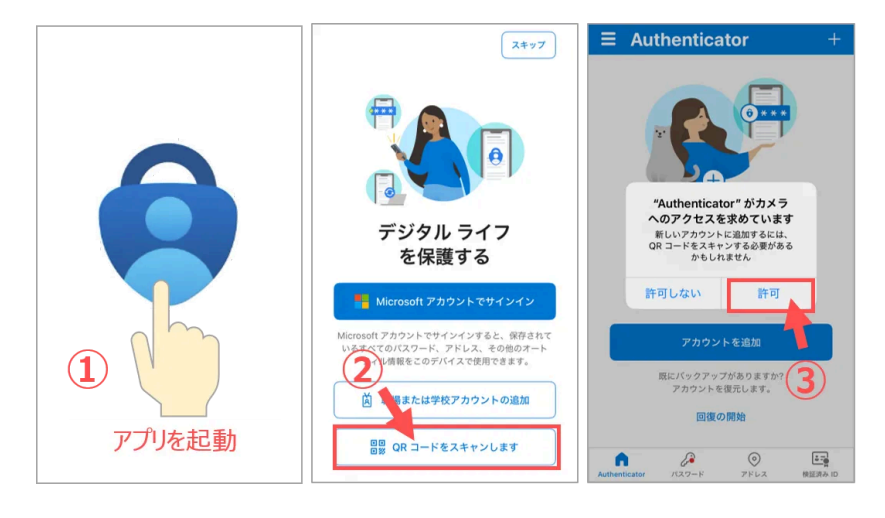

# STEP 3▼ パソコンの「セキュリティ情報」と、スマホの「アプリ」をリンクします

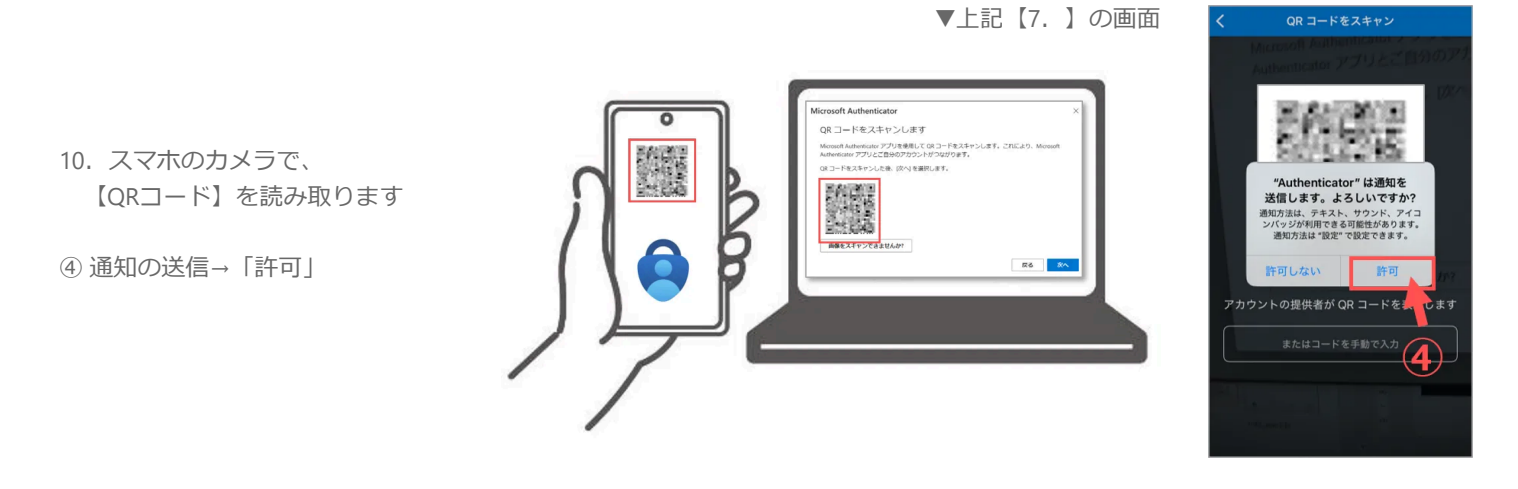

- 11. スマホのアプリに「アカウント」が追加されます
  - 「Meijigakuin University」を確認!
- ※アプリ(Microsoft Authenticator)のフリーズ状態が長く続く場合は、 アプリを一旦閉じて、再起動を試してください。
- ※「Microsoft Entra ID」と表示されている場合は、 設定手順に誤りがある可能性があります。 最初から設定をやり直してください。

※解決しない場合は、情報センター窓口まで

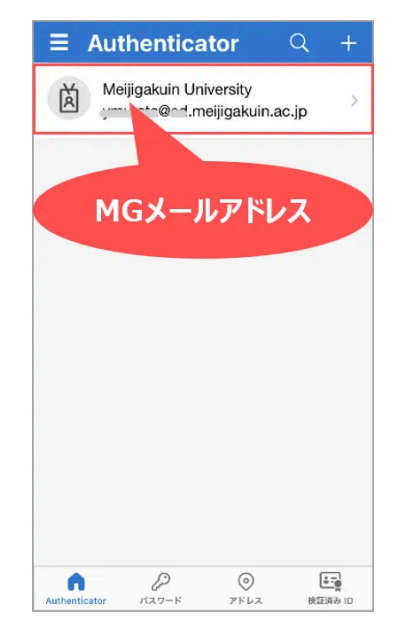

| Microsoft Authenticator                                                                    |          | ×     |
|--------------------------------------------------------------------------------------------|----------|-------|
| QR コードをスキャンします                                                                             |          |       |
| Microsoft Authenticator アプリを使用して QR コードをスキャンします。これに<br>Authenticator アプリとご自分のアカウントがつながります。 | より、Micro | osoft |
| QR コードをスキャンした後、[次へ] を選択します。                                                                |          |       |
|                                                                                            |          |       |
| 画像をスキャンできませんか?                                                                             |          |       |
|                                                                                            | 戻る       | **    |

13. 「試してみましょう」に「番号」が表示されます

14. スマホに認証画面が表示されます

12. パソコン画面の「次へ」をクリック

- ●パソコンに表示された「**番号**」を入力
- 「はい」をタップ

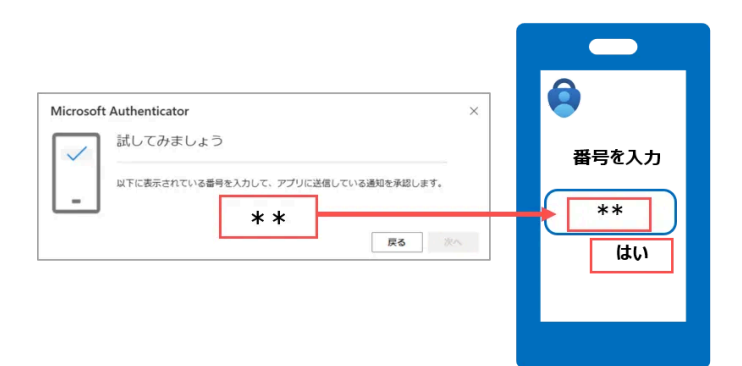

- 15. 「通知が承認されました」を確認
  - 「次へ」をクリック

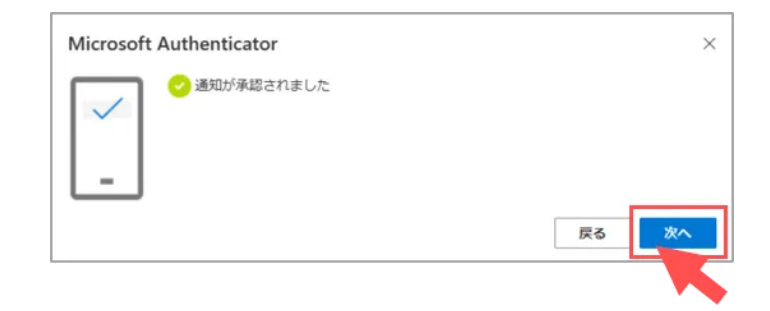

16. セキュリティ情報に 【アプリ認証】が追加されます

※機種情報が表示されないときは ブラウザを更新(リロード)

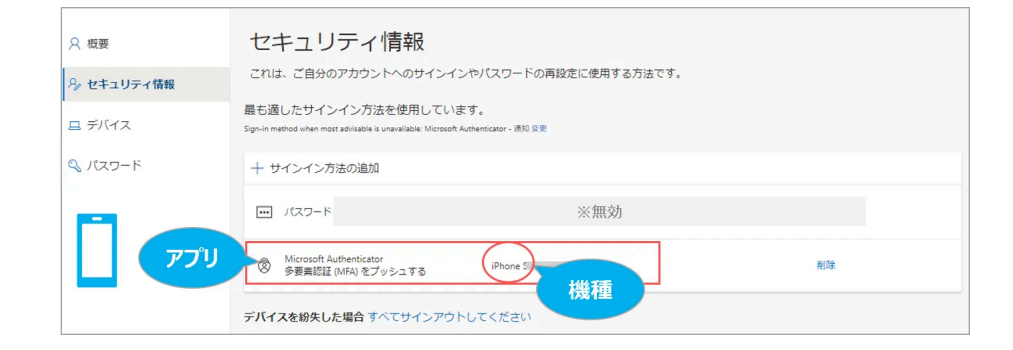

▼次に【SMS認証】を設定します

▲Topへ

B. 【SMS認証】の設定

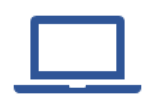

セキュリティ情報の画面で 「+**サインイン方法の追加**」をクリック

| !!! 自分のサインイン、 |                                                                                                    | 品 ? |
|---------------|----------------------------------------------------------------------------------------------------|-----|
| 2、成要          | セキュリティ情報                                                                                                    |     |
| ♀ セキュリティ情報    | これは、ご自分のアカウントへのサインインやパスワードの再設定に使用する方法です。                                                                     |     |
| 旦 デバイス        | 最も通したサインイン方法を使用しています。<br>Sign-in method when most advisable is unavailable: Microsoft Authenticator - 通知 R.愛 |     |
| & バスワード       | + サインイン方法の通知 🛻 追加                                                                                            |     |

| サイン | イン方法の追加                                                  | × |
|-----|----------------------------------------------------------|---|
| ٢   | Microsoft Authenticator<br>サインイン要求を承認するか、ワンタイム コードを使用します |   |
| 123 | ハードウェア トークン<br>Sign in with a code from a hardware token |   |
| Ċ   | 電話<br>コードでサインインするための通話またはテキスト メッセージ<br>を受け取ります           |   |
|     | 心林の雨ゴ                                                    |   |

| 電話 ×                                                                                      |
|-------------------------------------------------------------------------------------------|
| 電話で呼び出しに応答するか、携帯ショートメール (SMS) によるコ<br>ードの送信により、本人確認ができます。                                 |
| どの電話番号を使用しますか?                                                                            |
| 米国 (+1)  電話番号を入力します                                                                       |
| <ul> <li>コードを SMS 送信する</li> <li></li></ul>                                                |
| メッセージとデータの通信料が適用される場合があります。[次へ]<br>を選択すると、次に同意したことになります:サービス使用条件およびプライバシーと Cookie に関する声明。 |
| キャンセル 次へ                                                                                  |

- 3. スマホのSMSにコードが届きます
- 4. パソコンにコードを入力
  - コード(6桁)を入力
  - 「次へ」をクリック

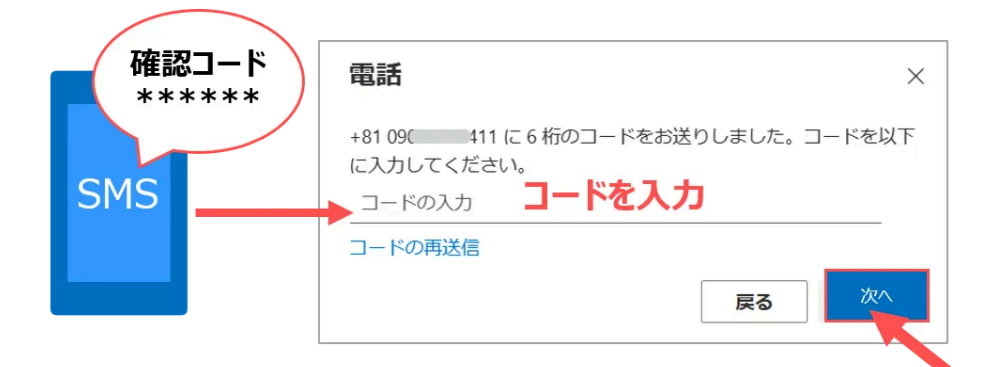

2. 「電話」のメッセージが表示されます

a) 「日本」を選択

1. 「電話」をクリック

b) 電話番号 (ハイフンなし) を入力

c) 「**コードをSMS送信する**」をチェック

上記をセットして、「次へ」をクリック

- 5. 「正常に検証されました」を確認
  - 「完了」をクリック

6. セキュリティ情報に

【SMS認証】が追加されます

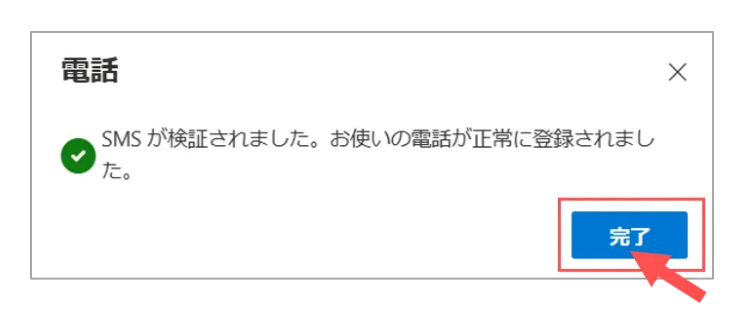

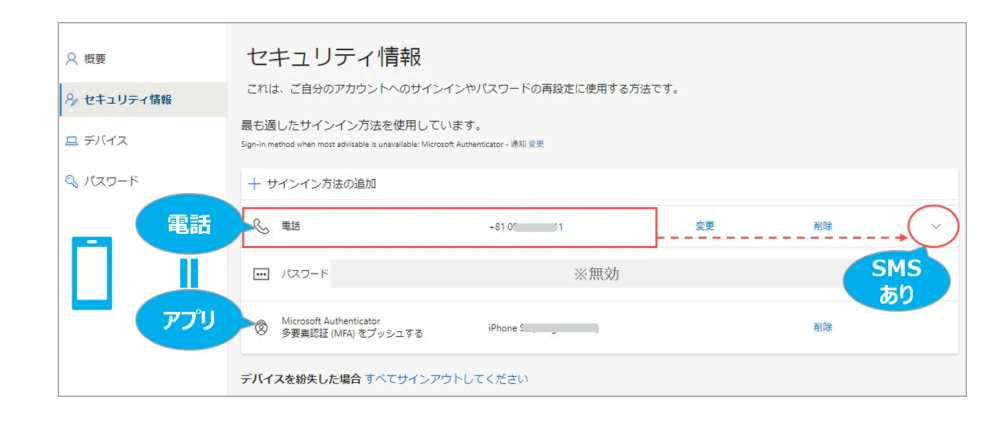

7. 上記の画面を確認して、ブラウザを閉じます

▲Topへ

### 動作確認

■「セキュリティ情報」の例

B. スマホのSMS(電話番号)C. 電話2(音声のみ)※予備

A. スマホのアプリ

| :::: 自分のサインイン、 | /                                                                    |                                             |    | ය ? 🧖     |
|----------------|----------------------------------------------------------------------|---------------------------------------------|----|-----------|
| ○ 概要           | セキュリティ情報                                                             | a<br>X                                      |    |           |
| 𝒫 セキュリティ情報     | セキュリティ情報 これは、ご自分のアカウントへのサインインやパスワードの再設定に使用する方法です。                    |                                             |    |           |
|                | 最も適したサインイン方法を使用<br>Sign-in method when most advisable is unavailable | しています。<br>: Microsoft Authenticator - 通知 変更 |    |           |
|                | + サインイン方法の追加                                                         |                                             |    |           |
|                | ℃ 代替の電話                                                              | +81 0( 30                                   | 変更 | 削除        |
|                | C。 电话                                                                | +8101 11                                    | 変更 |           |
|                | <ul><li>・・・・・・・・・・・・・・・・・・・・・・・・・・・・・・・・・・</li></ul>                 | ※無効                                         |    | SMS<br>たり |
| רק             | Microsoft Authenticator<br>参要素認証 (MFA) をプッシュする                       | 5 iPhone 5                                  |    | 削除        |
|                | デバイスを紛失した場合 すべてサイ                                                    | シアウトしてください                                  |    |           |

※「認証状態」が継続されている状態では、認証を要求されないため、プライベートウィンドウを使用します。

# ■ 【アプリ認証】 (Microsoft Authenticator)の動作確認

- ブラウザの「プライベートウィンドウ」を起動 ▶ 起動方法は、こちら
- 「セキュリティ情報」にアクセスします ※URL(https://mysignins.microsoft.com/security-info)を貼り付け
- 1. 【アプリ認証】を実行します
- 2. セキュリティ情報を確認してブラウザを閉じます

#### 多要素認証:設定マニュアル(スマホ対象) – Meiji Gakuin University

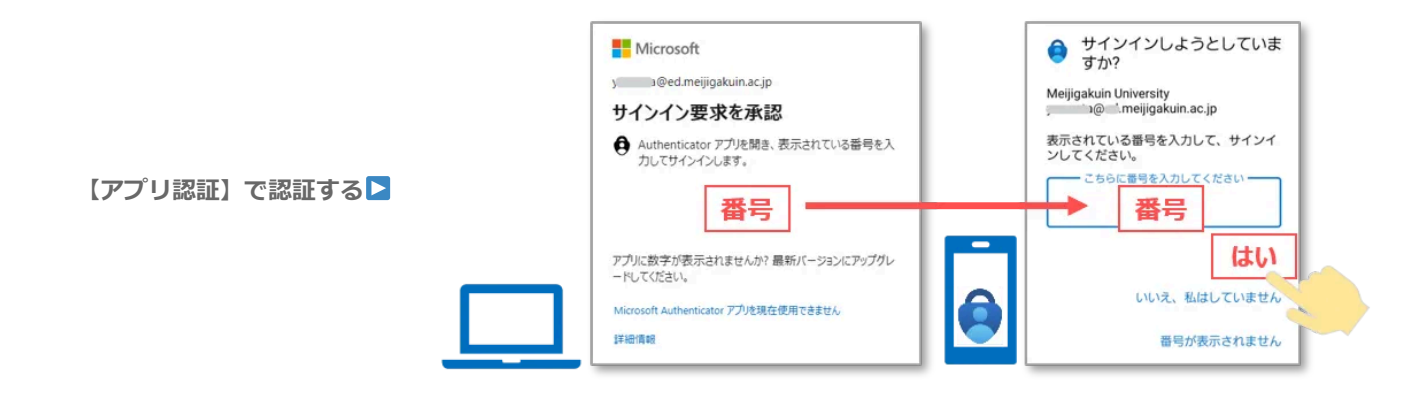

# ■ 【SMS認証】の動作確認

- ブラウザの「プライベートウィンドウ」を起動 ▶起動方法は、こちら
- 「セキュリティ情報」にアクセスします ※URL(https://mysignins.microsoft.com/security-info)を貼り付け
- 1. 「Microsoft Authenticatorアプリを使用できません」をクリック
- 2. 【SMS認証】を選択します
- 3. 【SMS認証】を実行します
- 4. 「セキュリティ情報」を確認してブラウザを閉じます

### 「アプリ認証が使えません」

【SMS認証】を選択

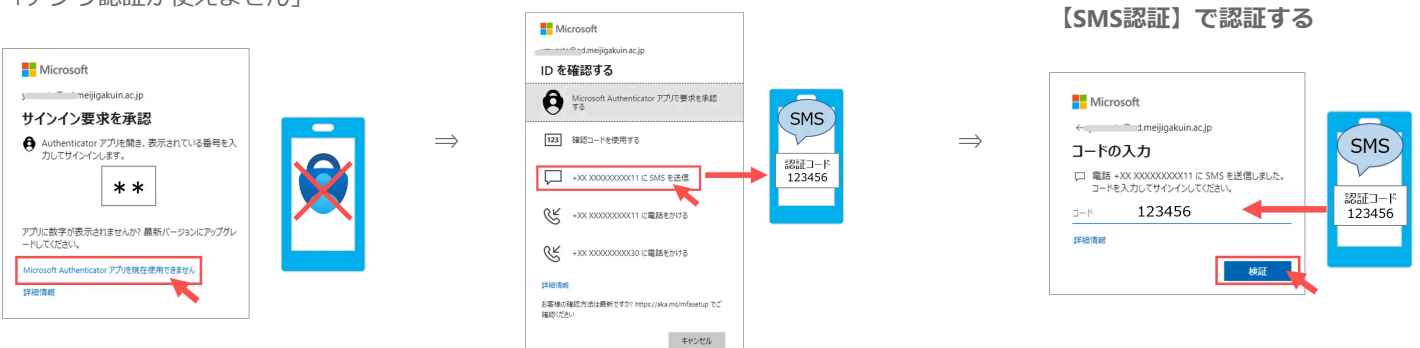

#### ▲Topへ

掲載:2024/12/18